## Enable Field Level Access 1.58

- 1. Log in to Salesforce and
- 2. Click Setup. The Setup Home page appears.

|                                              | Q Search Setup                                                     |                                        | 🔄 🗄 ? 🌣 单 🐻                                                |
|----------------------------------------------|--------------------------------------------------------------------|----------------------------------------|------------------------------------------------------------|
| Setup Home Objec                             | t Manager 🗸                                                        |                                        |                                                            |
| Q Quick Find                                 | SETUP<br>Home                                                      | ESTRET SUNCTION STATES INTE            | Create 🗸                                                   |
| Setup Home                                   |                                                                    |                                        |                                                            |
| Lightning Experience Transition<br>Assistant |                                                                    |                                        |                                                            |
| Lightning Usage                              |                                                                    |                                        |                                                            |
| ADMINISTRATION                               |                                                                    |                                        |                                                            |
| > Users                                      | <                                                                  |                                        |                                                            |
| > Data                                       | Mobile Publisher                                                   | Go Mobile                              | Visit AppExchange                                          |
| > Email                                      | Use the Mobile Publisher to create your own<br>branded mobile app. | Prepare the mobile app for your users. | Extend Salesforce with the #1 business app<br>marketplace. |
| PLATFORM TOOLS                               |                                                                    |                                        |                                                            |
| > Apps                                       | Learn More                                                         | Get Started                            | Get Started                                                |
| > Feature Settings                           |                                                                    |                                        |                                                            |
| > Einstein                                   |                                                                    |                                        |                                                            |
| > Objects and Fields                         | Most Recently Used                                                 |                                        |                                                            |

Ø

3. Type Field Accessibility in the Quick Find search box and then click Field Accessibility in the search results. The Field Accessibility page appears.

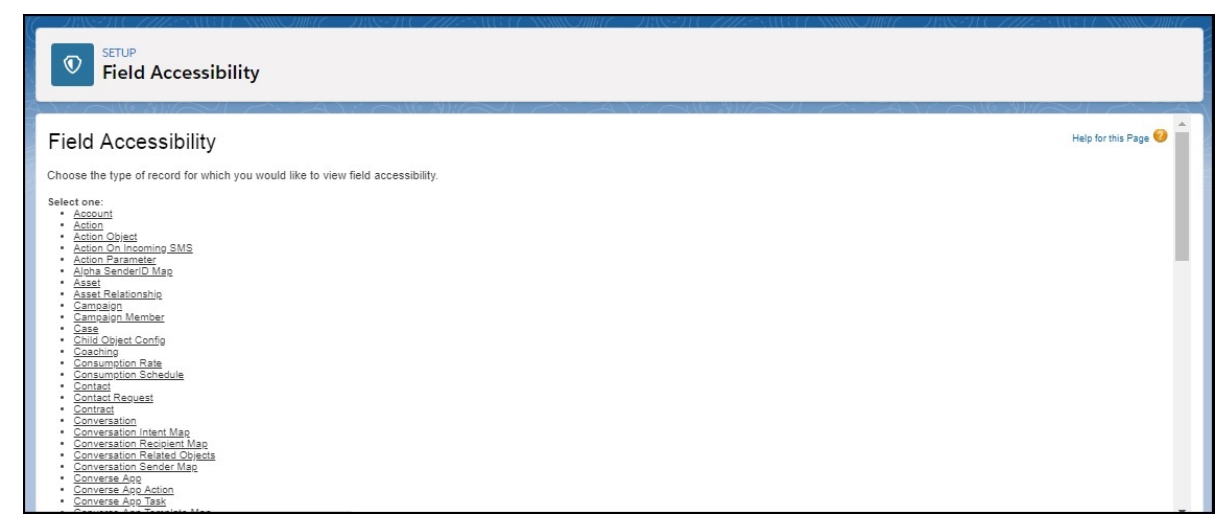

 Click an Object. The field accessibility detail page for the object appears.

| Help for this |
|---------------|
|               |
|               |
|               |
|               |
|               |
|               |
|               |
|               |
|               |
|               |
|               |
|               |
|               |
|               |

5. Click View by Profiles. The profile list view appears.

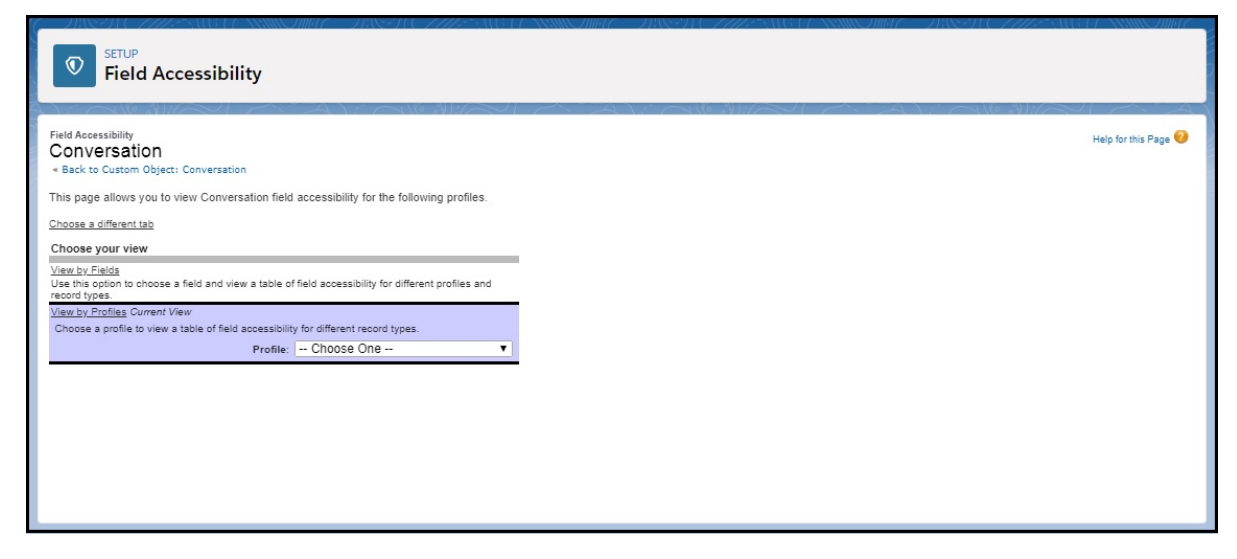

6. In the Profile list, select the user profile you want to provide with field accessibility for the Object. The Field Accessibility available for the selected profile appears.

| _                                     |                                                 |           |
|---------------------------------------|-------------------------------------------------|-----------|
| SETUP                                 |                                                 |           |
| Field Access                          | ibility                                         |           |
|                                       |                                                 |           |
| ) = ~ (le "                           | $\gamma$                                        | William 1 |
| Choose a profile to view a table of   | field accessibility for different record types. |           |
|                                       | Profile: Standard User                          | •         |
|                                       |                                                 | -         |
|                                       |                                                 |           |
| Field accessibility for Prof          | file: Standard User                             |           |
| Click on a call in the table below to | shappe the field's assessibility                |           |
| Eiglde                                | Field Access                                    |           |
| account                               | Editable                                        |           |
| All Mobile                            | Hidden                                          |           |
| All Sender                            | Hidden                                          |           |
| Campaign                              | Editable                                        |           |
| case                                  | Hidden                                          |           |
| Contact                               | Editable                                        |           |
| Conversation Name                     | Required                                        |           |
| Converse App                          | Editable                                        |           |
| Converse App Action                   | Editable                                        |           |
| Created By                            | Read-Only                                       |           |
| Inbound Number                        | Hidden                                          |           |
| Is Case Closed                        | Hidden                                          |           |
| Is Lead Converted                     | Hidden                                          |           |
| isUnread                              | Editable                                        |           |
| Last Incoming Time                    | Editable                                        |           |
| Last Message Direction                | Editable                                        |           |
| Last Message Text                     | Hidden                                          |           |
| Last Message Time                     | Editable                                        |           |
| Last Modified By                      | Read-Only                                       |           |
| Last Outgoing Time                    | Editable                                        |           |
|                                       |                                                 |           |

- 7. Every field will be assigned one of the three following access permissions:
  - Hidden/Visible
  - Editable/Read -Only
  - Required

Click the access type and modify the required permission from the Object Manager Setup page.

Users should have edit access for all fields of SMS History and the Conversation object.